## 阿摩線上測驗學校版

使用說明

前言

# 本說明主要分為三個部分 1. 學生如何登入系統 2. 管理者工具 3. 測驗模式

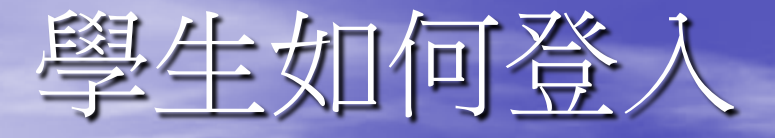

#### 1. 必須先有FB帳號,<u>前往註冊</u>。

| facebook                                |
|-----------------------------------------|
| 你的 Facebook 動態時報 - 與眾 <sup>2</sup><br>同 |
| 新版的相人档案由你来言主角、你的生活故事的代言人、了解更多           |
|                                         |

A STATE OF A STATE OF A STATE OF A STATE OF A STATE OF A STATE OF A STATE OF A STATE OF A STATE OF A STATE OF A

| 免費註冊<br>完全並未還免               | <b>#</b> 1                                             |
|------------------------------|--------------------------------------------------------|
| ٤.                           | <b>读《範刻》</b>                                           |
| <i>2,</i> <b>‡</b> :         | 君労(前例)                                                 |
| 你的電子動件;                      |                                                        |
| 而扶給人 <mark>度了</mark> 部<br>件: |                                                        |
| 新空 <b>语</b> :                |                                                        |
| (生産):                        | ·····································                  |
| 1日:                          | 半 년 月년 日일                                              |
|                              | RETERENTIAL CONTENT ********************************** |
| 9.7                          |                                                        |

から(公告) Erckh(()) Equilid Portugués (Erus) Français (Erusci) Deutschi (Edeno Augus) 第時 から()(日本)

Facebook 会 2012 1 中世(会演)

半线版"暴动第五"会计能"人本"的故事面"器长"付给做备"输血素面"器除人员"上华线查"派

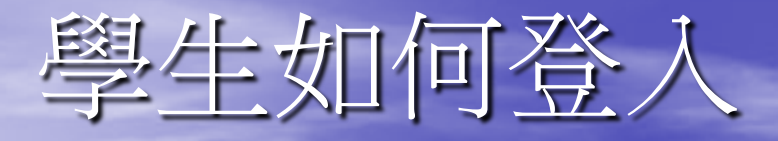

 前往校園版專屬網址,並點選下方facebook: http://yamol.tw/school.php?id=4

| ジェンジェンジェンジェンジェンジェンジェンジェンジェンジェンジェンジェンジェンジ | BB<br><i>錯在阿摩,贏在考場!</i><br><sup>秋爾</sup> 鐵爆今天      |
|------------------------------------------|----------------------------------------------------|
| 首頁考用筆記 馬上測驗 國考版 教師版 間違人 成功牆 冠軍賽 行事曆      | 粉絲團!搜尋!遊戲規則                                        |
| 十四年間・                                    | 喊話                                                 |
| 校園                                       | 版學生登入                                              |
| ●中 華                                     | 科技大婆<br>China University of Science and Technology |
| fac                                      | ebook.                                             |
| 陽                                        | <b>红權  教師甄試</b>                                    |

## 學生如何登入

#### 3.

#### 加里泊右重牛谷入FR, 金融 中谷入百石 facebook

免費註冊 Facebook,讓你和親朋好友保持聯繫,關時分享生活中的每一刻。

| 利用阿摩德上潮驗發入你的 Faceb            | aok iQ報 >                                                         |
|-------------------------------|-------------------------------------------------------------------|
| 電子郵件:                         |                                                                   |
| 密码:                           |                                                                   |
|                               | 図 記住我                                                             |
|                               | 登入 或申請加入 Facebook                                                 |
|                               |                                                                   |
|                               | 「古社四時?」                                                           |
|                               |                                                                   |
| 自文(台湾) English (US) Españo' P | ərtuguês (Brasil) Français (France) Deutsch Italiano الغربية (夜体) |

Facebook @ 2012

手機被一尋找朋友。名片點,人名。紛終寧貫。關於,刊墨廣告。殘立寧貫,開發人員。工作機會,隱私政策,Cookles。使用條款。使用能明

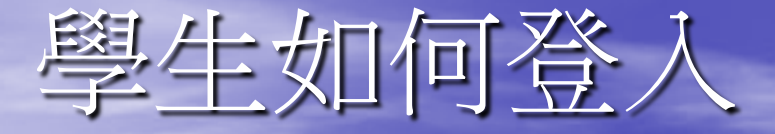

### 4.第一次登入,會需要填寫姓名及學校

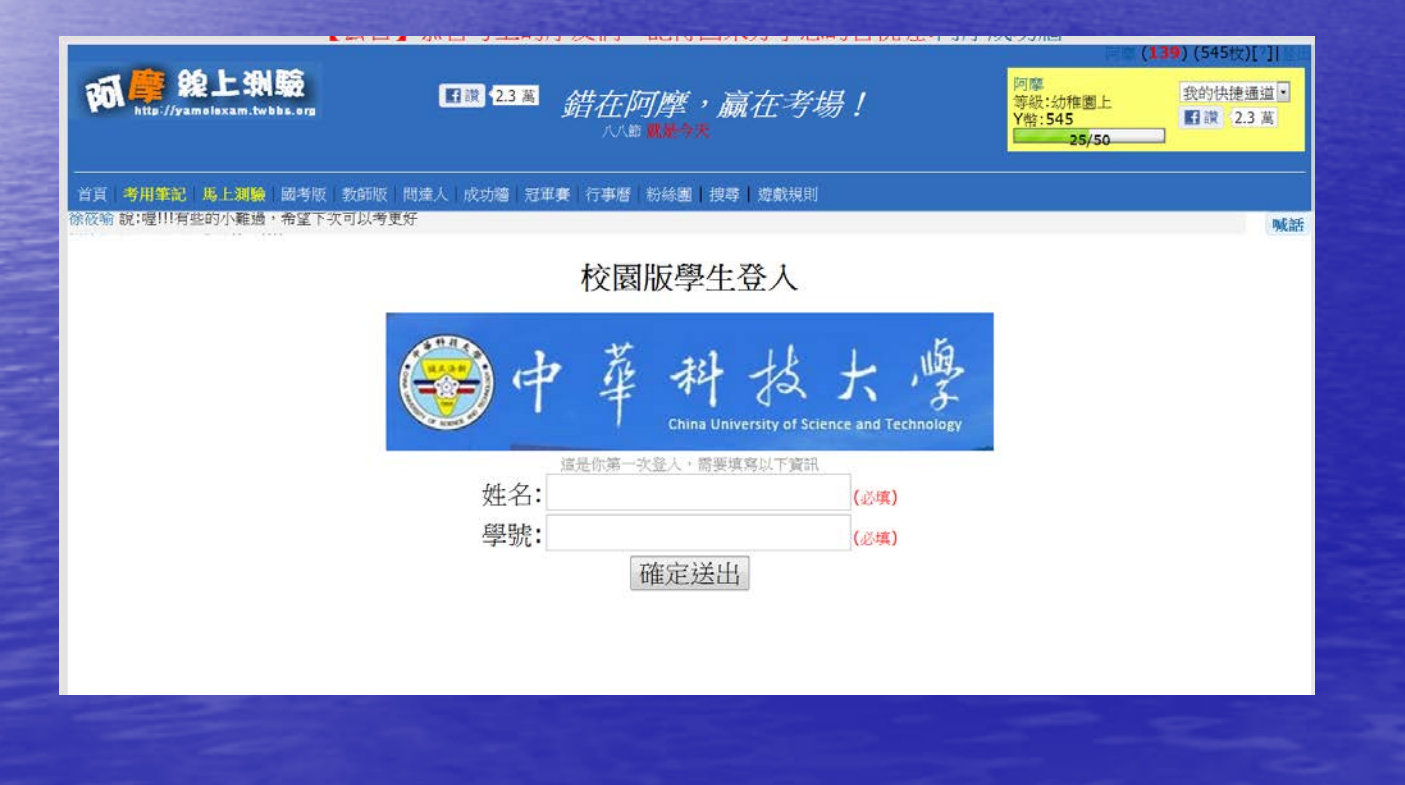

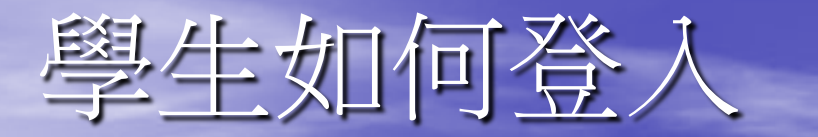

#### • 淮/ 佳 唱 舟、 面 論

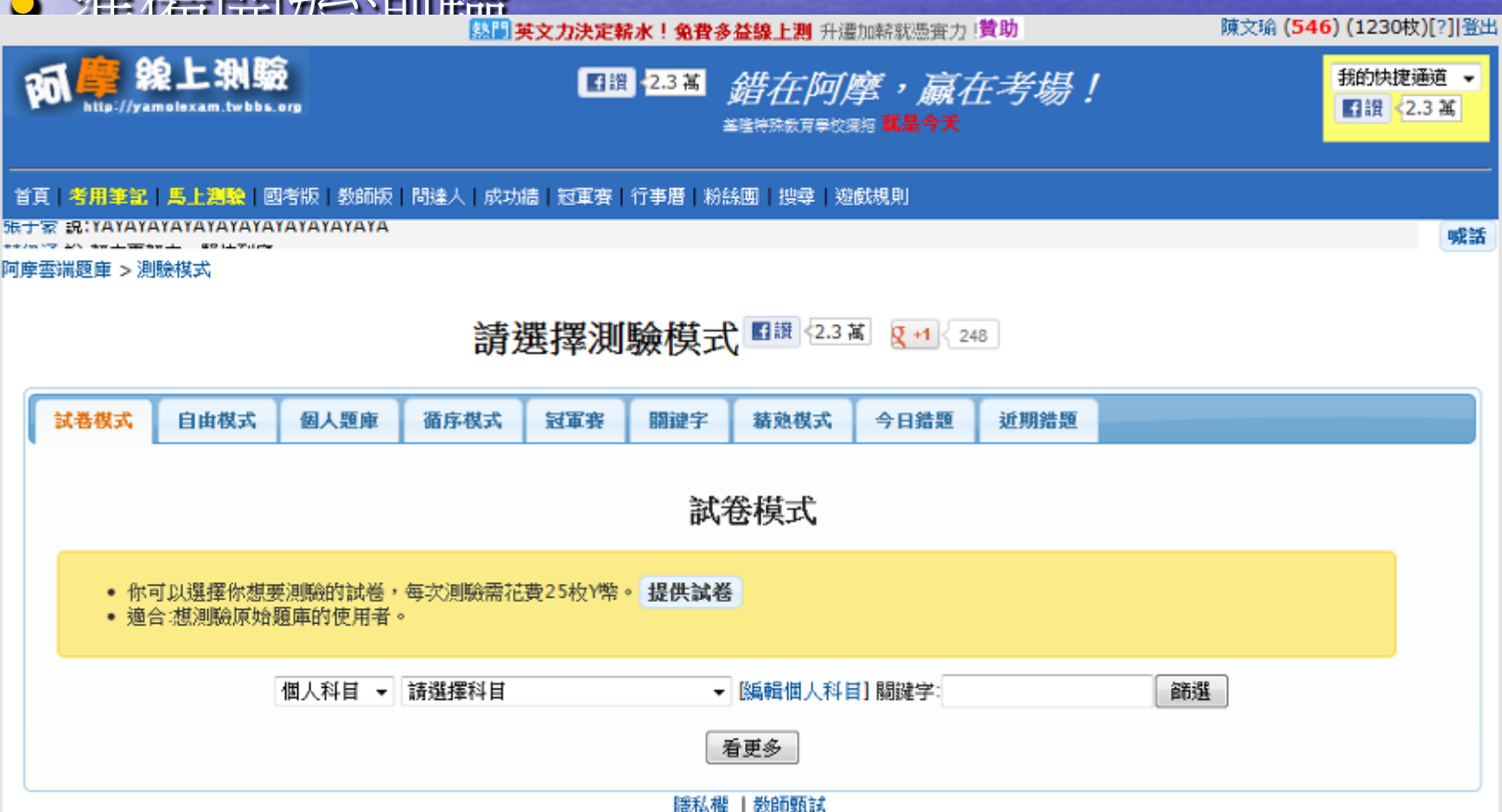

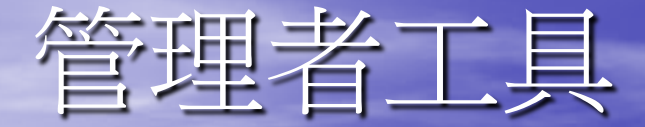

#### • 網址:http://yamol.tw/admin.php

## 阿摩教育版管理後台

| Email | test  |  |
|-------|-------|--|
| 密碼    | ••••• |  |
|       | Login |  |

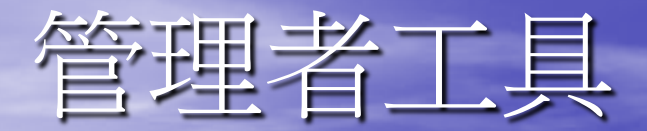

#### • 測驗統計(總覽)

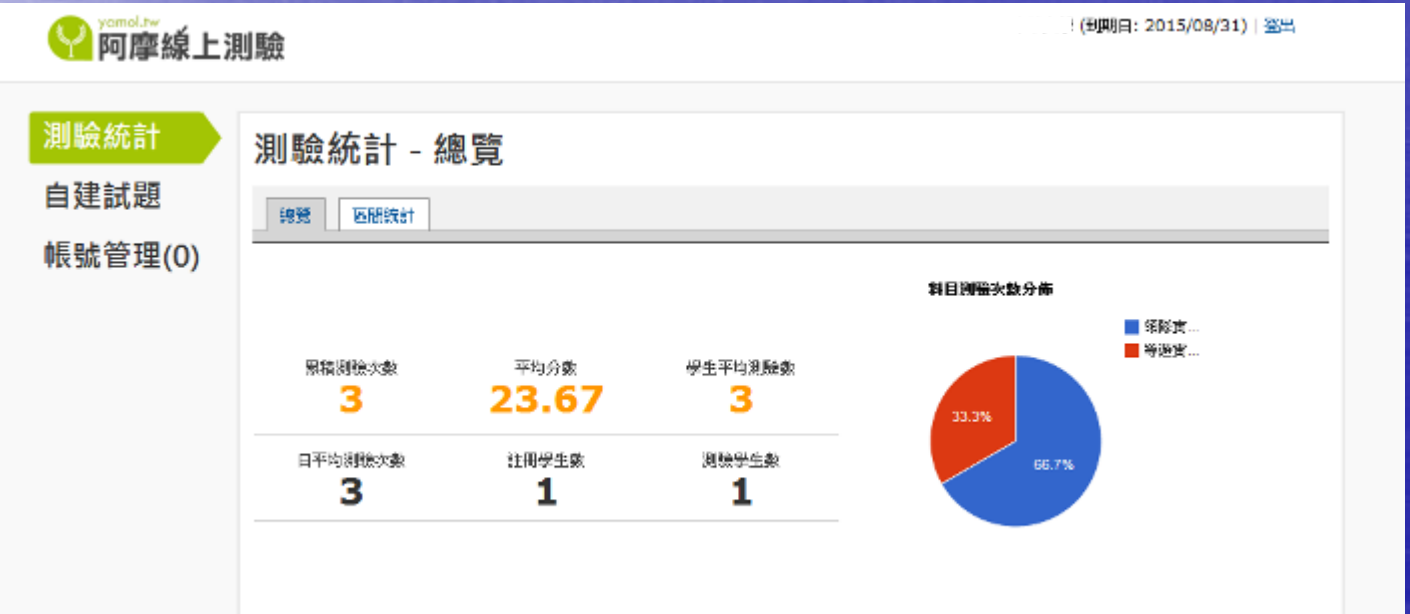

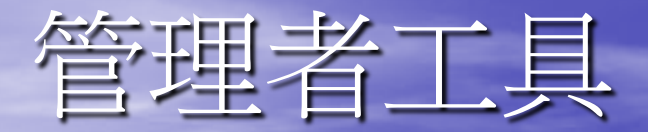

#### ・區間統計

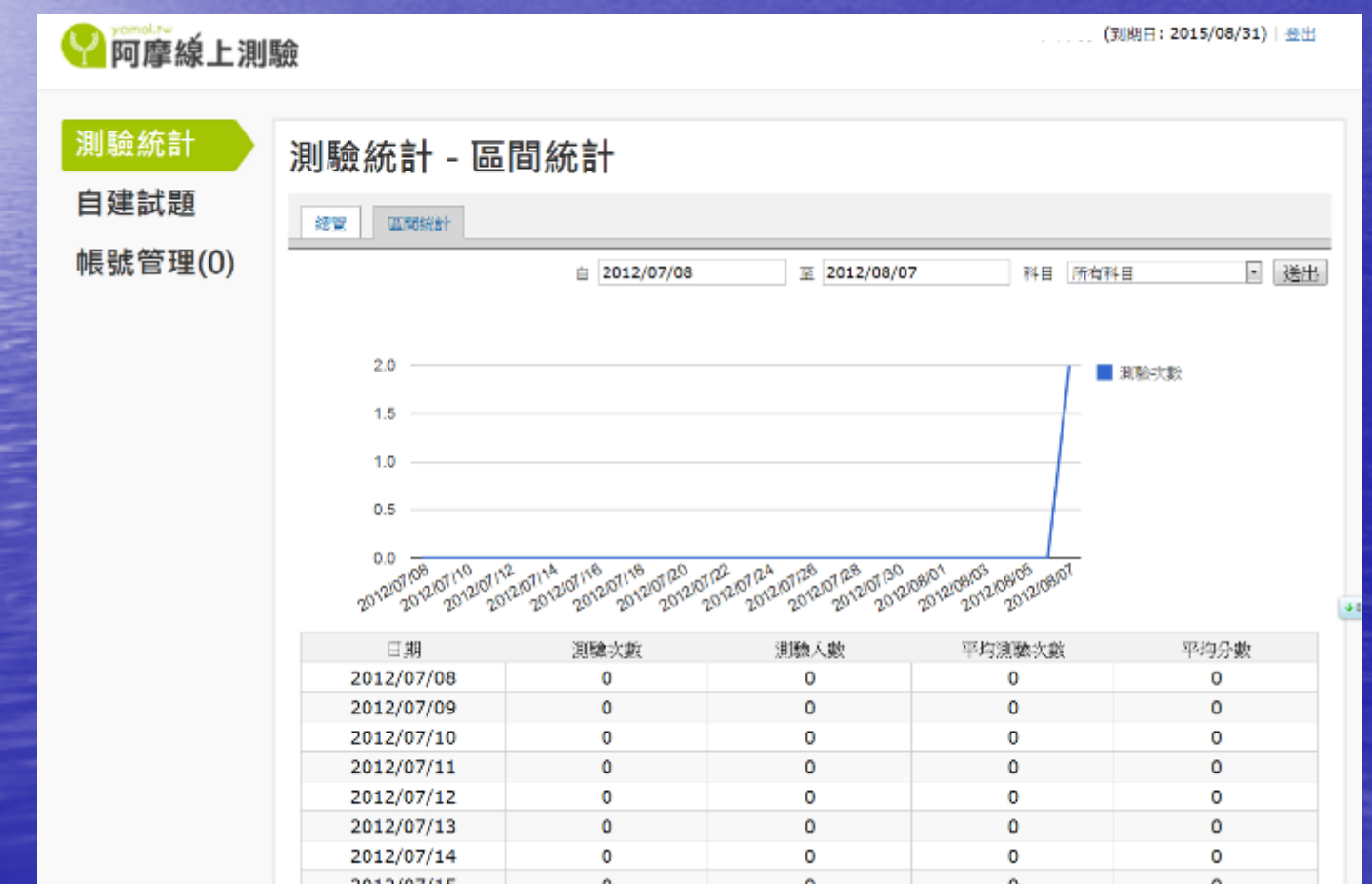

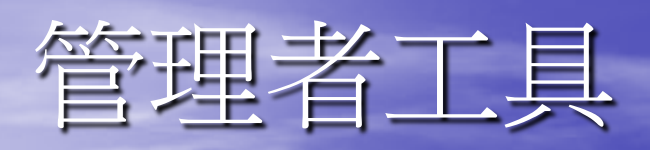

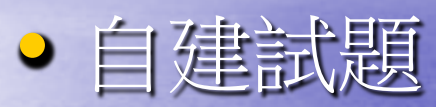

| ???????????????????????????????????? | 驗 |          |                                                                                                    | (第日:2015/08/31)  巻川 |
|--------------------------------------|---|----------|----------------------------------------------------------------------------------------------------|---------------------|
| 測驗統計<br>自建試題                         |   | 建試題 - 新增 | 試題                                                                                                    |                     |
| 帳號管理(0)                              |   | 料目:      | 请送择 •                                                                                                    |                     |
|                                      |   | 題目:      | 随目語也会共文字母編頁,最多至E。<br>○:院問 2+1 =? (A)0 (B)1 (C)3 (D)4<br>X: 時間 2+1 =? (A)0 (B)1 (C)3 (D)4 (E)5 (F)-1 (多了F实現) | 釖掶瘷醏纙韣譛             |
|                                      |   | 答案:      | •                                                                                                    |                     |
|                                      |   | 許解:      |                                                                                                    |                     |

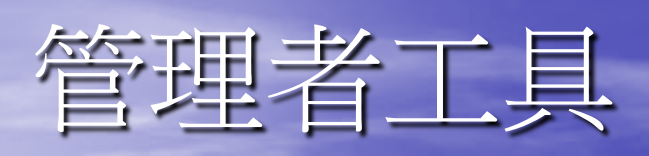

| ・管理 | 主た是訂<br>YermoLTw<br>阿摩線上測調           | 檢                                                                                         |                                                                                                    | 1        | (到期日:20         | 15/08/31 | ) 登出                                  |   |
|-----|--------------------------------------|-------------------------------------------------------------------------------------------|----------------------------------------------------------------------------------------------------|----------|-----------------|----------|---------------------------------------|---|
|     | 測驗統計<br><mark>自建試題</mark><br>帳號管理(0) | 自建試品                                                                                      | <ul> <li>夏 - 管理試題</li> <li>普理試題</li> <li>科目 所有科目</li> <li>開鍵字(非必須)</li> </ul>                                                          |          | 授奉              |          |                                       |   |
|     |                                      | 搜琴結果: 共 <b>232</b>                                                                        | 2 組自建試題                                                                                                    |          |                 | 由新到      | ● ● ● ● ● ● ● ● ● ● ● ● ● ● ● ● ● ● ● |   |
|     |                                      | 科目<br>導遊<br>實際(318.嘉南<br>中華 嘉義、台)<br>大學 何人?<br>專屬)                                        | 試題<br>大圳為日治時期最重要水利工程之一,原稱官任该垟圳,灌溉區域涵 蓋雲林、<br>南三縣,是當時東南亞最大的水利系統,對台灣農業發展貢獻極大,創造技師為<br>(A)時石元二郎 (B)田健治郎 (C)後歸新平 (D)八田與一                   | 答題數<br>0 | <u>難度</u><br>適中 | 繼則度<br>0 | 管理<br>架構                              |   |
|     |                                      | <ul> <li>場遊<br/>資務(<br/>但必須要)</li> <li>中華</li> <li>・多雨和:<br/>大學</li> <li>用(B)</li> </ul>  | 到哪暖之間,為壺穴發育最完整的面域,壺穴之發生難是因可蝕作用而形成,<br>有一起的地理條件;像在幼年期河谷、上游河段、回春作用、急流、險難、硬岩<br>全砂量高等的地面最容易發生,何若不是壺穴發生的必要條件? (A)回春作<br>b流 (C)現者 (D)豐富之荷載物 | 0        | 灗中              | 0        | 嫼輯                                    | • |
|     |                                      | 導遊<br>實務(316.依<br>中華 地與水面<br>大學(A)特別書<br>專屬)                                              | 國家公園法」主要名詞釋義中「孫相國家公園區城內不屬於其他任何分區之主<br>,包括既有小村塔,並准許原土地利用型態之地區。」為下列那一個分面?<br>ŀ觀面 (B)生態保護區 (C)自然保留區 (D)一般管制區                              | 0        | 適中              | 0        | 编辑                                    |   |
|     |                                      | <ul> <li>薄遊</li> <li>(315.西來</li> <li>中華&lt;最大、後</li> <li>大學、以何者)</li> <li>專屬)</li> </ul> | 慶事件又填為 吧」哖事件(1915年),是日治時期台灣人武裝抗日事件中規模<br>注人戴最多的一次,也是台灣人第一次以宗教力量結合反抗日本統治的重要事件<br>為首要人物? (A)丘逢甲 (B)羅福星 (C)林奕文 (D)余清芳                     | 0        | 適中              | 0        | 編輯                                    |   |

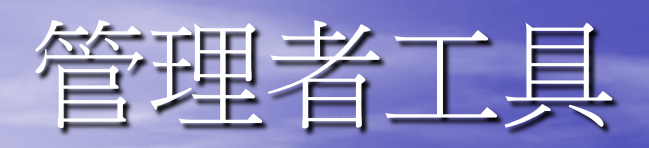

• 帳號審核

| Yomeline<br>阿摩線上測                  | 驗              |         |     |             |      |       | (到期日:2015/08/31) 登出 |  |  |  |
|------------------------------------|----------------|---------|-----|-------------|------|-------|---------------------|--|--|--|
| 測驗統計                               | 帳號             | 管理 - 帳  | 號列表 |             |      |       |                     |  |  |  |
| 自建試題                               | 敏號審核 報號列表 拒絕名單 |         |     |             |      |       |                     |  |  |  |
| 振管理(0) <sub>目前共有 1 個通過審核機號</sub> : |                |         |     |             |      |       |                     |  |  |  |
|                                    |                | 學號      | 姓名  | Facebook 帳號 | 答题次數 | 平均分數  | 加入日期                |  |  |  |
|                                    |                | is88035 | 阿摩  | 臺東文瑜        | 3    | 23.67 | 2012/08/06 22:46    |  |  |  |
|                                    |                |         |     | 加入拒絕        | 名單   |       |                     |  |  |  |

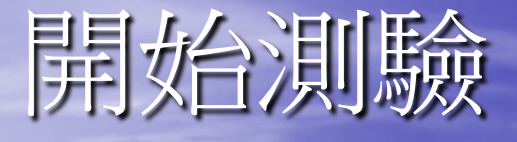

試卷模式
 自由模式
 自人題庫
 個人題庫
 個序頁
 循穿
 酒鍵字
 精熟模式
 新期4.
 新期4.
 新期4.

## 測驗模式-試卷模式

- 你可以選擇你想要測驗的試卷,每次測驗 需花費25枚Y幣。
- 適合:想測驗原始題庫的使用者。

## 測驗模式-自由模式

 你可以選擇適合自己試卷的難度以及科目, 每次自由測驗,需花費25枚Y幣。
 適合:想挑戰特別難度的使用者。

## 測驗模式-個人題庫

- 將你追蹤的試題做成試卷,每次追蹤測驗, 需花費25枚Y幣。
   一滴合可燃使用「可廠」「東乙炒」,有萬度到兩
- 適合:已經使用阿摩一陣子後,有蒐集到屬 於自己的試題。

## 測驗模式-循序模式

- 將所有試題依照難易度排序,讓你可以依 序將所有試題都測驗過,每次測驗需花費
   25枚Y幣。
- 適合:初學者由簡單至困難,慢慢建立信心。
   使用"自訂試卷號碼",可以自行選擇試卷號 碼測驗!

## 測驗模式-冠軍賽

• 選題為高精準度的題目,可以精確的分辨 一個人的能力,比分數也比速度,冠軍者 可以獲得1000枚獎金 → 每次測驗需花費25枚Y幣。 ▶ 適合:可以體驗考試的緊張氣氛,並且可以 精確的了解自己的能力。 沒有您要的科目?您可以 自辦冠軍賽

## 測驗模式-關鍵字

對於你比較不熟的主題,可以使用關鍵字 搜尋來製成測驗卷,讓自己熟悉。
請輸入你要搜尋的關鍵字
搜尋試題每次需花費20枚Y幣

## 測驗模式-精熟模式

將你不熟的試題(答對率小於0.67),做成測驗,以達到精熟練習。每次測驗,需花費
 25枚Y幣。

## 測驗模式-今日錯題

重複練習當天答錯的試題!
每題2枚Y幣,不足25枚,以25枚計算。
每天早上六點重新計算!

## 測驗模式-近期錯題模式

練習近期答錯的試題,做對後就會刪除, 快點把下面的錯誤試題KO掉吧!
每題2枚Y幣,不足25枚,以25枚計算。